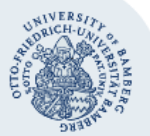

## Erforderliche Anpassungen des Mailsystems unter Thunderbird mit IMAP/SMTP

Um die Adresse des SMTP-Servers zu ändern, klicken Sie im Menü Extras (Alt + x) auf Konten-Einstellungen:

| 🔰 🛐 guenther.foessel@uni-bambe                                             |                      |                                      |                 |                                                                                                 |                      |      |
|----------------------------------------------------------------------------|----------------------|--------------------------------------|-----------------|-------------------------------------------------------------------------------------------------|----------------------|------|
| <u>D</u> atei <u>B</u> earbeiten <u>A</u> nsicht Na <u>v</u> iga           | tion <u>N</u> a      | chricht <u>T</u> ermine und Aufgaben | E <u>x</u> tras | <u>H</u> ilfe                                                                                   |                      |      |
| 📩 Abrufen 🔻 🗹 Verfassen 🔻                                                  | 🗭 Chat               | 👤 Adressbuch 🛛 📎 Schlag              |                 | Adress <u>b</u> uch                                                                             | Strg+Umschalt+B      |      |
| Alle Ordner    Alle Ordner                                                 | Thunderbird E-Mail - |                                      |                 | Gespeicherte <u>D</u> ateien<br><u>A</u> dd-ons<br>Akti <u>v</u> itäten<br>Chat- <u>S</u> tatus | Strg+J               | g.de |
| Entwürfe                                                                   | E-I                  | Mail                                 |                 | <u>C</u> hat beitreten                                                                          |                      |      |
| Papierkorb  Entwürfe (2)                                                   | 28                   | Nachrichten lesen                    |                 | <u>Filter</u><br>Filter auf <u>O</u> rdner anwenden<br>Filter auf <u>N</u> achricht anwenden    |                      |      |
| Gesendete Elemente (2)                                                     | -/                   | Neue Nachricht verfassen             |                 | <u>J</u> unk-Filter auf Ordner anw<br>J <u>u</u> nk in diesem Ordner löse                       | venden<br>chen       |      |
| > IPSwitch                                                                 |                      |                                      |                 | l <u>m</u> portieren<br>Entwickler- <u>W</u> erkzeuge                                           | >                    |      |
| test                                                                       | Konten               |                                      |                 | Neueste Ch <u>r</u> onik löschen                                                                | . Strg+Umschalt+Entf |      |
| <ul> <li>Lokale Ordner</li> <li>Papierkorb</li> <li>Postausgang</li> </ul> | <b>*</b>             | Konten-Einstellungen bea             |                 | <u>K</u> onten-Einstellungen<br><u>E</u> instellungen                                           |                      |      |
|                                                                            |                      | Neues Konto erstellen:               |                 |                                                                                                 |                      |      |

Klicken Sie danach auf **Postausgangs-Server (SMTP).** Wählen Sie auf der rechten Seite der Reihe nach jeden SMTP-Eintrag aus, der **mailex.uni-bamberg.de** lautet und klicken Sie auf **Bearbeiten**.

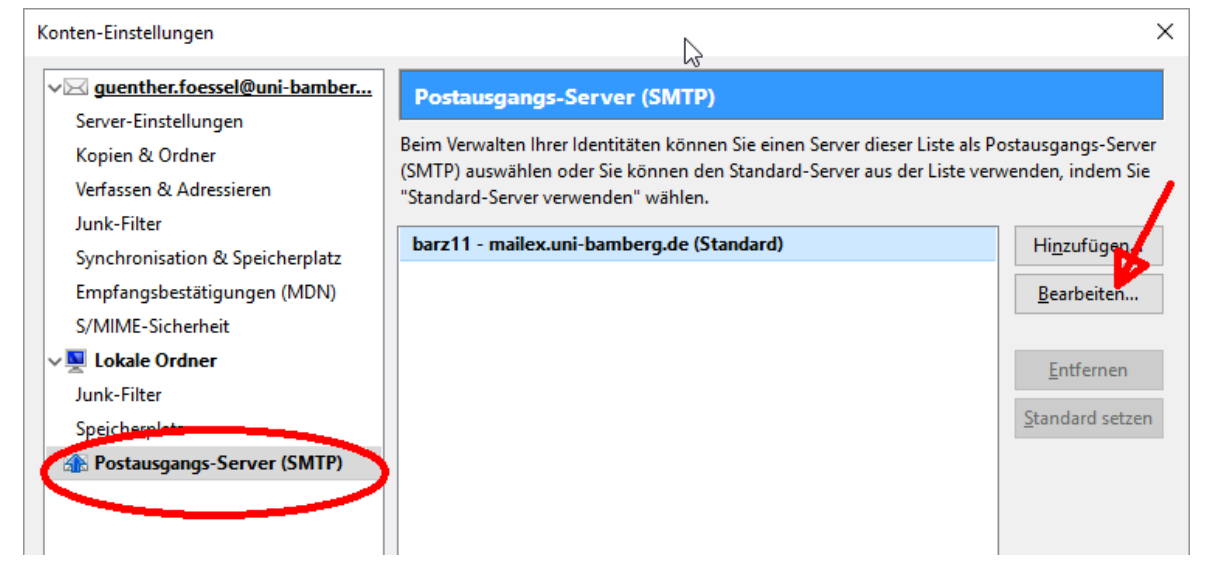

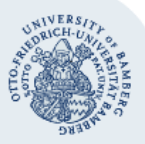

## Rechenzentrum

Ändern Sie den Eintrag im Eingabefeld **Server** von **mailex.uni-bamberg.de** nach **exhub.uni-bamberg.de** und klicken Sie auf **OK**.

| SMTP-Server                                   |                            |                       | 2        | × |
|-----------------------------------------------|----------------------------|-----------------------|----------|---|
| Einstellungen                                 |                            |                       | - 0      |   |
| Beschreibung:                                 |                            |                       |          |   |
| Server:                                       | exhub.uni-ba               | amberg.de             |          |   |
| Port:                                         | 587 🗘                      | Standard: 587         |          |   |
| -Sicherheit und A<br>Verbi <u>n</u> dungssich | uthentifizieru<br>nerheit: | ng<br>STARTTLS        |          | ~ |
| A <u>u</u> thentifizierungsmethode:           |                            | Passwort, normal      | ``       | ~ |
| Benutzerna <u>m</u> e:                        |                            | <pre>Investment</pre> |          |   |
|                                               |                            | ОК                    | Abbreche | n |

Beachten Sie bitte: Als Benutzername muss Ihre BA-Nummer angegeben sein, nicht vorname.nachname.

Beim erstmaligen Nachrichtenversand nach der Änderung werden Sie aufgefordert, Ihr Kennwort einzugeben. Geben Sie Ihr Kennwort ein und setzen Sie den Haken bei **Die Passwortverwaltung benutzen um dieses Passwort zu speichern**.

| SMTP-Se | erver-Passwort benötigt                                            | $\times$ |
|---------|--------------------------------------------------------------------|----------|
| ?       | Geben Sie Ihr Passwort für "ba4gl15" auf exhub.uni-bamberg.de ein: |          |
|         | 1                                                                  |          |
|         | 🖂 Die Passwortverwaltung benutzen, um dieses Passwort zu speicher  | n.       |
|         | OK Abbrechen                                                       |          |